## 迷惑メールの設定及びエラーアドレスの解除について

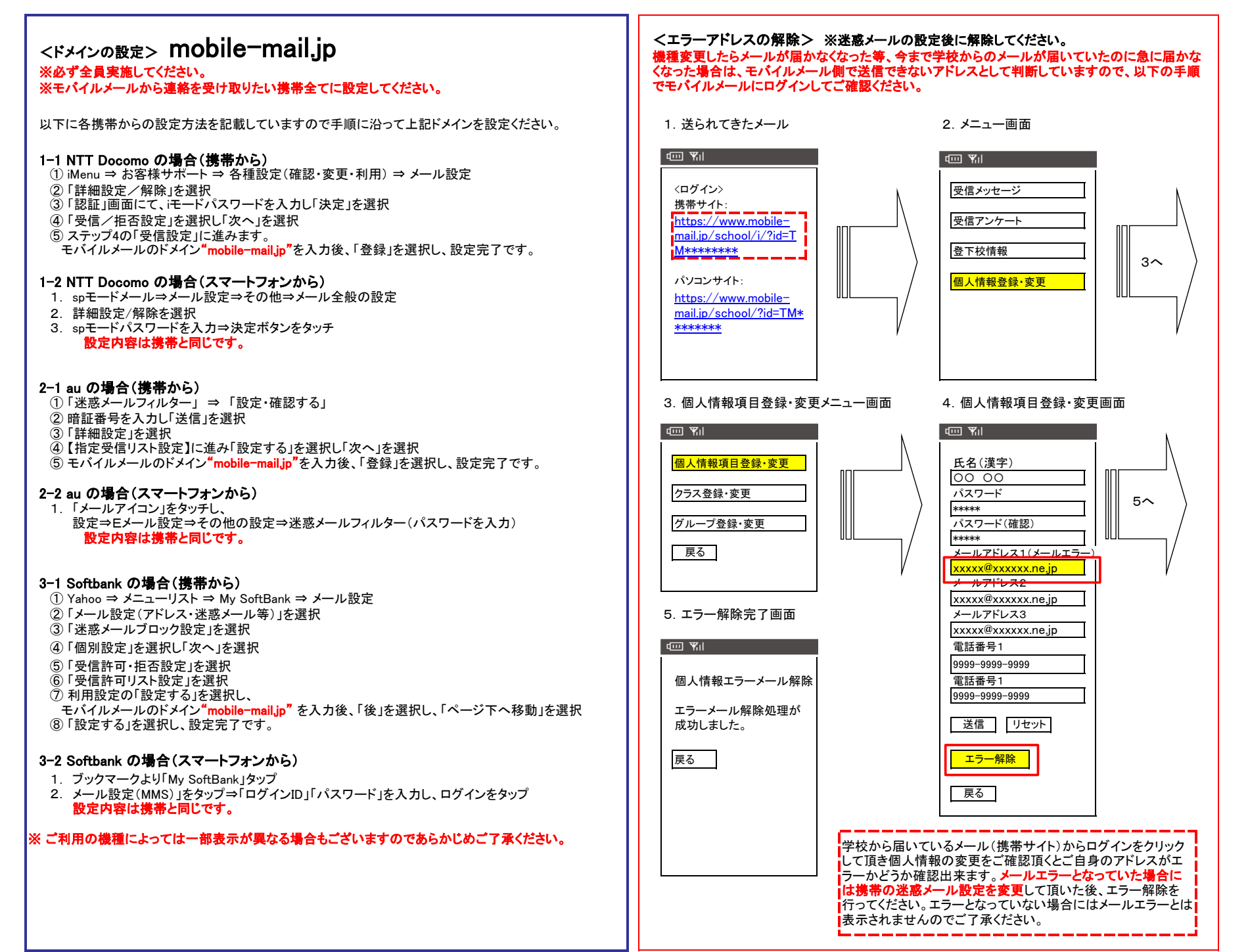